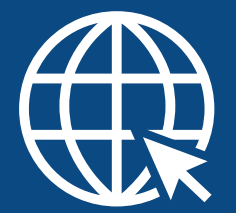

# Como participar dos cursos do CEAF/MPES?

Ler com atenção as informações constantes no cartaz, principalmente quanto ao público-alvo (quem pode participar desse evento) e orientações de inscrição participação.

#### 2

#### Acessar o site ceafcursos.mpes.mp.br.

\*Caso já tenha participado de algum curso do Ceaf e já possua cadastro, você deverá acessar com o seu **login** (e-mail cadastrado anteriormente).

\*Informe sua senha: insira sua senha no campo especificado. Caso tenha esquecido, pode clicar no botão **"receber minha senha por e-mail novamente"**.

| Cadastro / Acesso                                                             | Informe sua<br>senha |
|-------------------------------------------------------------------------------|----------------------|
| E-mail                                                                        | Usuário              |
| Entrar                                                                        | Senha                |
| *NÃO SELECIONE A CAIXA ACIMA DO E-MAIL,<br>É RESTRITA A FUNCIONÁRIOS DO MPES. | Entrar               |

\*Caso **NÃO** tenha cadastro no sistema e nunca tenha participado de nenhum curso oferecido pelo CEAF/MPES, você precisará informar seu **e-mail** e clicar em **"entrar"** para receber sua senha de acesso por **e-mail**. Aguardar o recebimento da senha na caixa de entrada do seu endereço eletrônico. Ao receber a senha, retorne ao portal e informe novamente o seu **e-mail**, a **senha recebida** e preencha corretamente o formulário de cadastro.

\*Caso a senha não esteja na caixa de entrada procure no "lixo eletrônico ou spam" do seu e-mail.

#### Posso me cadastrar com e-mail de outra pessoa?

Não. O cadastro no portal de cursos do CEAF é único e individual. Portanto, deve-se cadastrar um e-mail pessoal. Não use e-mail de terceiros, nem e-mail compartilhado com outras pessoas.

## Por que devo informar meu CPF no cadastro?

O CPF é necessário para individualizar o cadastro. Além disso, ele é impresso no certificado de participação.

### Não recebi a senha de cadastro por e-mail. O que faço?

Verifique se chegou em spam, lixo eletrônico ou outros. Caso não tenha chegado, entre em contato com o CEAF pelo e-mail cursoseeventos@mpes.mp.br ou pelos telefones (27) 3194-5116 / 5126.

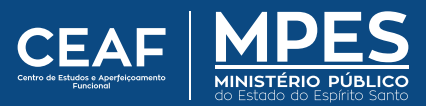

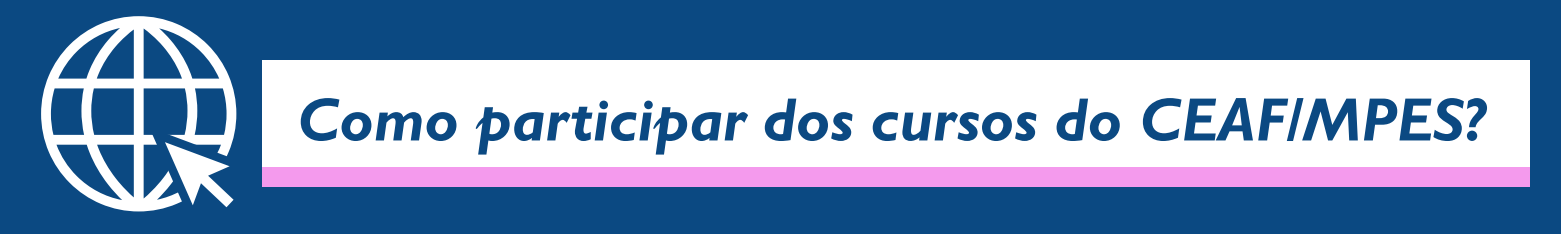

Clicar no evento que deseja participar e solicitar inscrição.

3

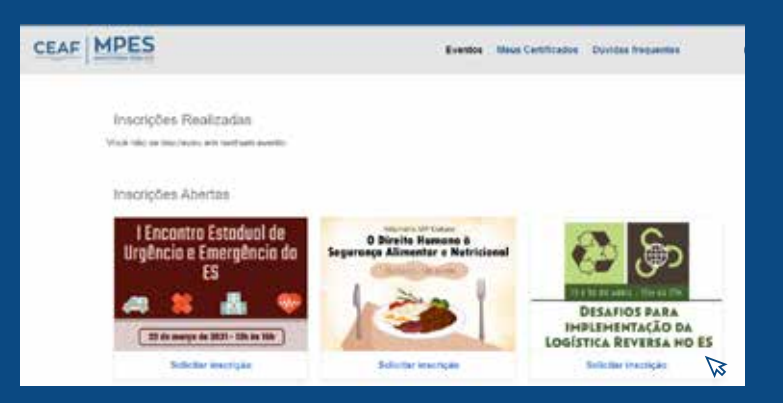

4 Acessar a caixa de entrada do e-mail cadastrado onde receberá sua **confirmação de inscrição** com as orientações para acesso à sala virtual.

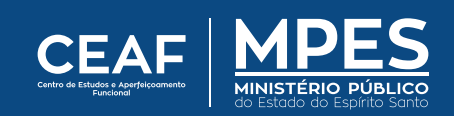

# Como ingressar numa reunião pelo TEAMS?

**Clique no link da reunião** para ingressar no evento, ou copie e cole no seu Navegador.

Clique em "Continuar neste navegador"

Como você deseja ingressar na reunião do Teams?

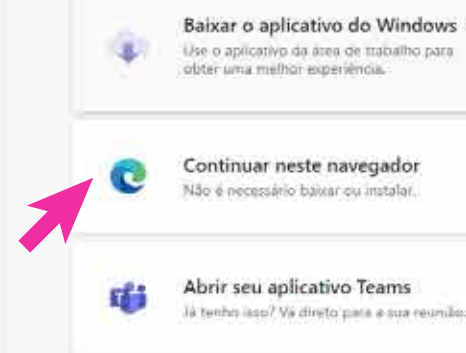

nome completo

Inserir seu **nome completo** (como consta no cadastro do site <u>ceafcursos.mpes.mp.br</u>)

Clique em "Ingressar agora"

Lembre-se: deixar microfone e câmera desativados

**ATENÇÃO:** Utilizar o mesmo **NOME** e **SOBRENOME** que consta na inscrição do curso (ceafcursos.mpes.mp.br). "Apelidos" ou nomes incompletos não serão aceitos.

Caso cumpra os **requisitos necessários** (nome e sobrenome corretos, período mínimo e público-alvo), o certificado estará disponível no site **ceafcursos.mpes.mp.br** 

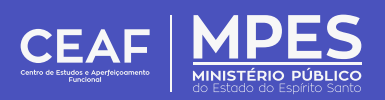

Como emitir certificado?

Entre no mesmo site que foi feita a inscrição para o curso: <mark>ceafcursos.mpes.mp.br</mark> e <u>escreva seu e</u>-mail cadastrado e clique em <mark>entrar</mark> . Coloque a sua senha e clique em <mark>entrar</mark> .

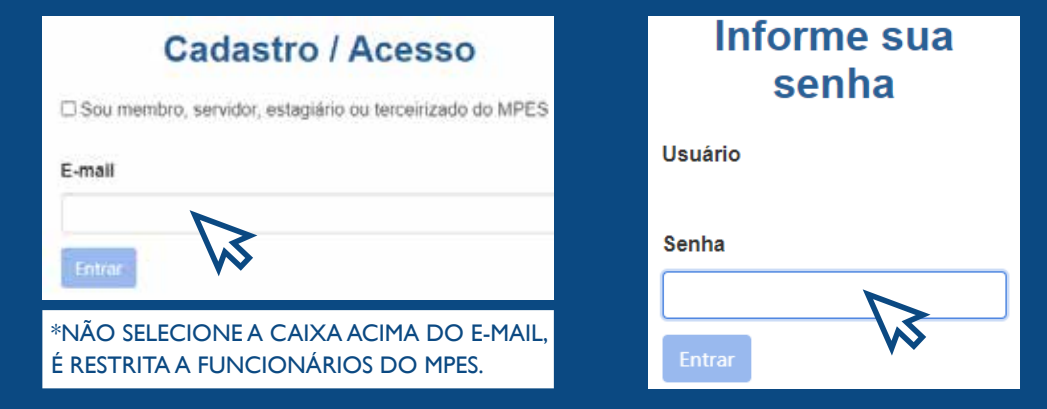

2 Você entrará na página principal do ceafcursos. Clique em MEUS CERTIFICADOS na parte superior direita da página.

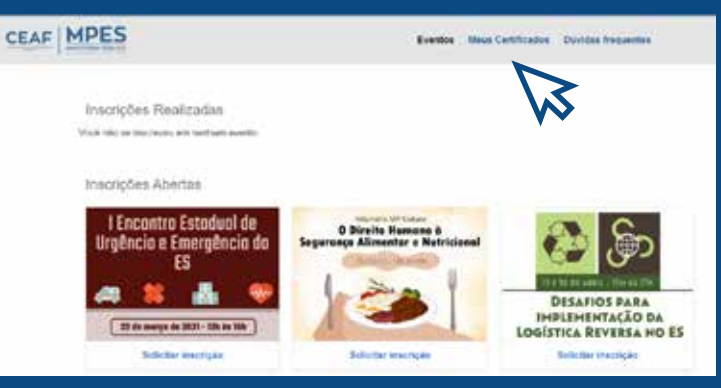

- 3 Depois de clicar em MEUS CERTIFICADOS, irá aparecer os cursos que você participou.
  \* É necessário ter cumprido a frequência mínima de 75% da carga-horária total do evento.
- 4 Escolha qual curso você deseja baixar o certificado e clique em BAIXAR.

| Meus Certificados                                              |                  |                                  |        |
|----------------------------------------------------------------|------------------|----------------------------------|--------|
| Evento                                                         | Minha Frequência | Status                           |        |
| VII SIMPÓSIO CAPIXABA DE MEMÓRIA INSTITUCIONAL - HISTÓRIA ORAL |                  | Pronto para genar<br>centificado | Balcar |
| Sémana do(a) Servidor(a) (22/10/2018)                          |                  | Pronto para gerar<br>certificado | Bainie |
| Semana do(a) Servidor(a) (23/10/2018)                          |                  | Pronto para gerar<br>centificado | Raise  |

5 Escolha a pasta que você deseja salvar o certificado.

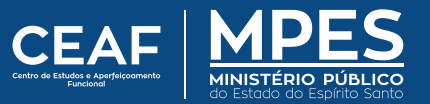